附件 2

## 教务系统顶岗实习管理使用指南 (学生智慧兴才 APP 操作流程)

1、扫描下方二维码,下载安装"智慧兴才"APP

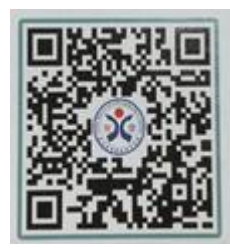

2、打看 APP, 输入账号和登录密码

|   | 厦门兴才职业技术学院 |                       |  |  |  |  |  |  |  |  |
|---|------------|-----------------------|--|--|--|--|--|--|--|--|
|   | 账号         | 请输入账号                 |  |  |  |  |  |  |  |  |
| 1 | 密码         | 账号、密码问教务系统一致<br>请输入密码 |  |  |  |  |  |  |  |  |
|   | 注意:        | 新生帐号和密码中的字母均为小写       |  |  |  |  |  |  |  |  |
|   |            | 登录                    |  |  |  |  |  |  |  |  |
|   |            |                       |  |  |  |  |  |  |  |  |

3、进入"智慧兴才"点击底部菜单"服务",选择"学生顶岗实习申请"、"学 生实习周报填写"。

| 3151                   | 16              | n         | @ 🛞 🗹 📴 | 2 Č | 3030                                         | 16:11                                   | @ @ T 🖭            |
|------------------------|-----------------|-----------|---------|-----|----------------------------------------------|-----------------------------------------|--------------------|
|                        | 厦门兴才职           | 业技术学院     | Ξ       |     | ***                                          | 服务                                      | =                  |
| 1                      | 工作的好助           | 手-智慧兴7    | đ       |     | 四学3                                          | <b>主考试查询</b><br>7人使用   自动查询类            | 收藏服务               |
| L Strange              |                 |           |         |     | 2 2 100                                      | <b>生个人信息变更</b><br>55人使用1 学生类服务          | 收藏服务               |
| ď                      | P               | q         | ☆       |     | <b>(19</b> ) 参约                              | <b>生查成绩</b><br>9人使用 自助查询类               | 收藏服务               |
| 待办事项                   | 事务追踪            | 消息提醒      | 收藏服务    |     | (二)学生                                        | 生教学信息员登记<br>人 使用 1 学生考察系                | 收藏服务               |
| 快速导                    | 航               |           |         |     |                                              | th )=                                   | 中世社市               |
| 学院要                    | 闻               |           |         |     | ◎ <sup>学生借用教室</sup> 中頃甲和5<br>63人使用」学生类融后方能写用 |                                         |                    |
| 我校建筑                   | [室内设计专业学]       | 生在2019"东和 | 督杯"设计…  |     | 一学:                                          | 主实习周报填写                                 | 收藏服务               |
| 让爱常驻你我家 ——我校开展第二期女教职工心 |                 |           |         |     |                                              | 1000 1 9 35 X 10                        |                    |
| "云领变革                  | 在赋能新教育"我        | 校召开网络高    | 教职教行    |     | 1 日本                                         | <b>生顶岗实习申请</b><br>使用 学生类服务              | 第 <sub>成義服</sub> 步 |
| 1868-0-5               | おまままで それない (本本) | THERE     |         |     | -                                            | -                                       |                    |
| 「「「」                   | 消息              | 服务        | 设置      |     | 「同」                                          | [1]] [1]] [1]] [1]] [1]] [1]] [1]] [1]] | 9 92<br>9 21       |

4、实习申请,带红色"\*"的必填。填写完整后点击"提交审批",若未填 写完整,请先点击"保存",补填完整后再提交审批。

注:申请理由,本次申请理由请选填(如"工学结合"、"2+1 顶岗实习", "毕业顶岗实习",附件请上传本人工作牌照片(或本人与带有公司全称的照片、 钉钉打卡截图等)。

企业名称与实习单位**公章一致**,省市区下拉框选择。

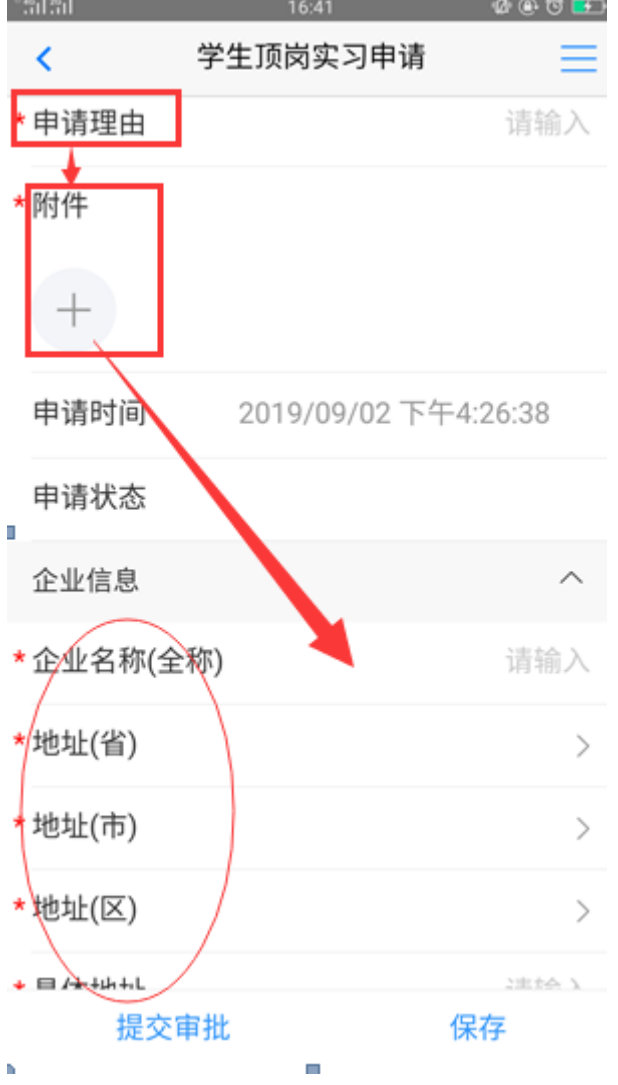

5、周报填写,首先选择"登记周次",接着完成"本周工作内容"及"下周 计划"。

- 注意: <a>(a)</a> 每周一篇,本周工作内容字数**不得少于** 50 字(建议归纳几点), 否则无法提交。
  - **b** 如错过本周未填写实习周记,系统将自动跳转到下周。
  - ⑥ 未及时填写实习周记每次扣1分。

周记时间以周一为每周开始的第一天,周日为本周的最后一天。

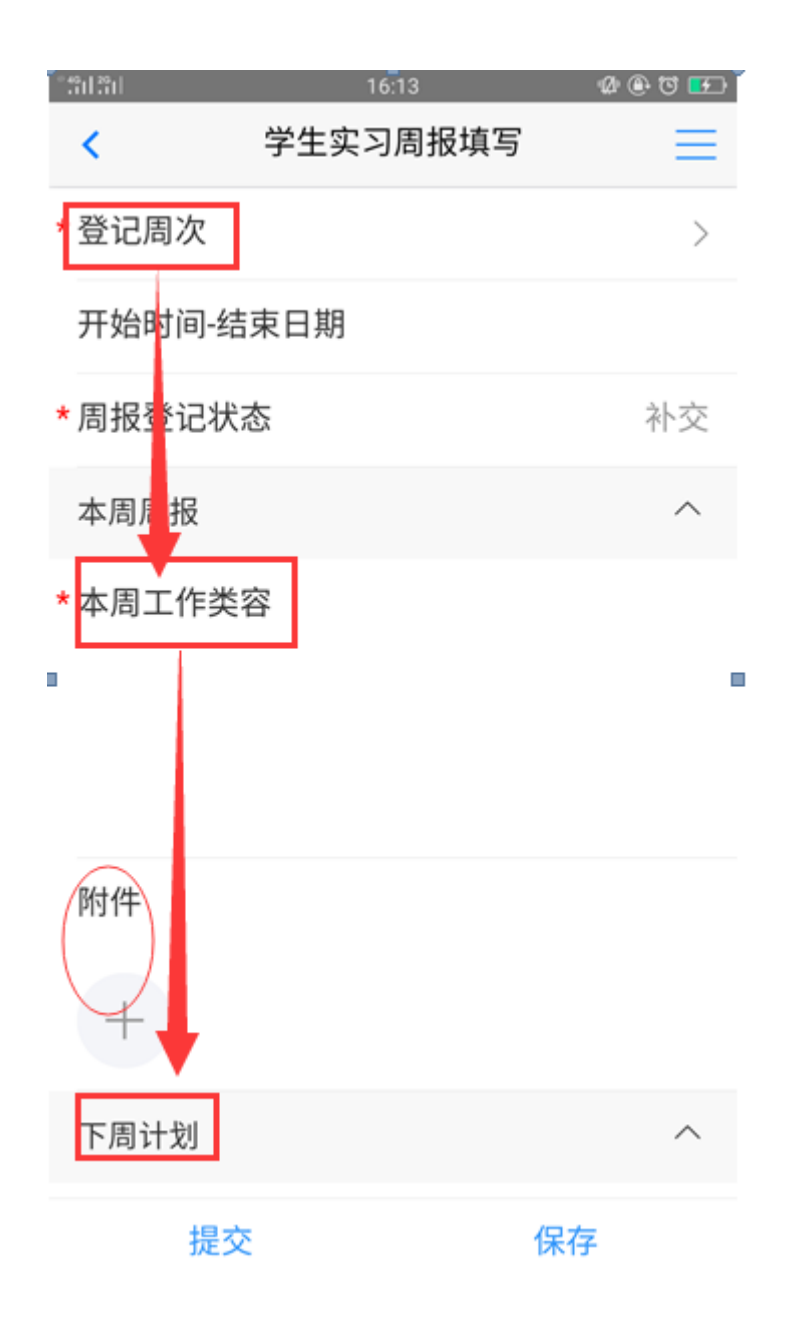

6. 学生评价,填写完成,提交。

7.调查问卷,填写完成,提交。

智慧兴才 APP 能操作实习申请、周记填写、学生评价、调查问卷功能,结束实习申请需在电脑上操作。